# Annual Meeting Landing Page Exercise

#### SHINE **Annual Meeting: Landing Page Exercise**

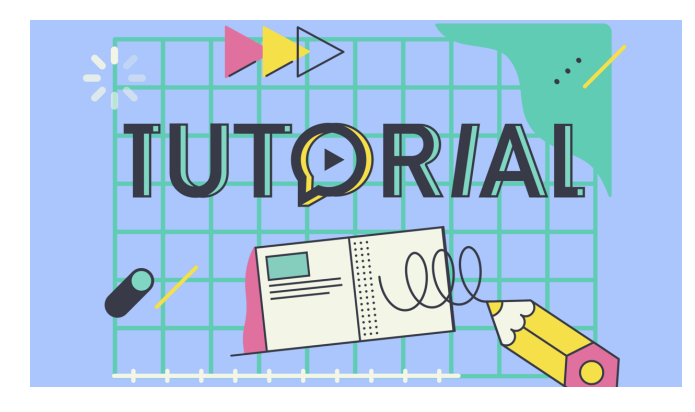

Download assets for today's tutorial: https://nreca.box.com/v/SHiNE-Connect-2024

Example Annual Meeting Page: https://dev-cwb-layout1.pantheonsite.io/2024annual-business-meeting

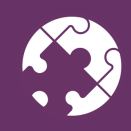

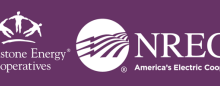

### SHINE **Annual Meeting: Page Creation**

Start by creating a new Site Page using the admin toolbar.

- Click on Manage to expand 2<sup>nd</sup> row 1)
- Select Content 2)
- Click on Add content 3)
- 4) Choose Site Pages (Tip: this is called Articles on some sites)

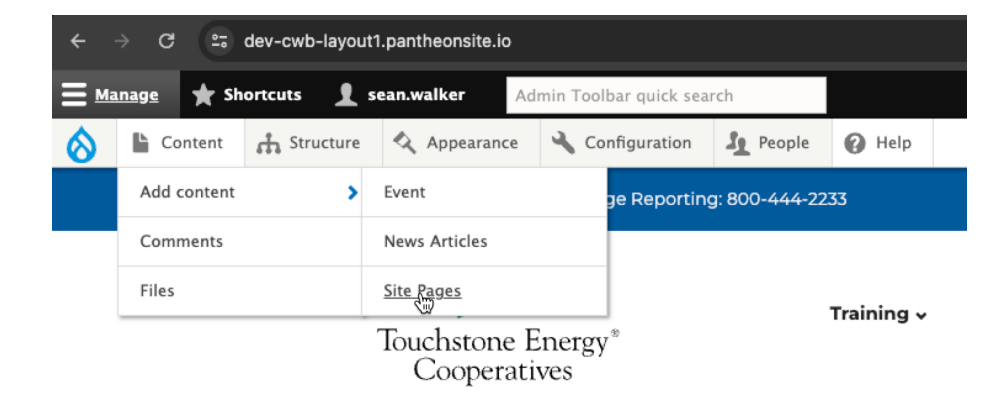

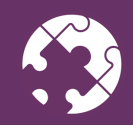

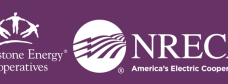

### SHINE **Annual Meeting: Body Copy**

#### Provide structure for the body copy.

1) Highlight important category text on the page **Annual Business Meeting.** 

2) Assign the Heading 2 style to provide structure to your page. Repeat for other section titles, and then bold other important information.

3) Using Headings improves SEO and makes your site more accessible. It also makes the text more visually pleasing.

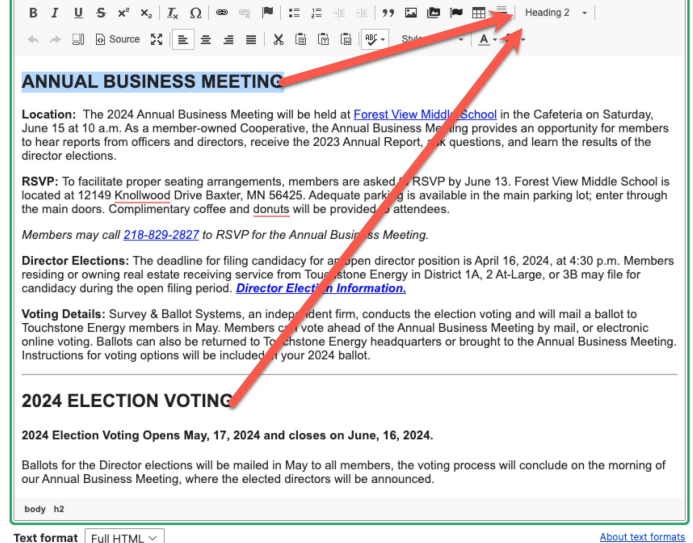

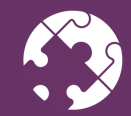

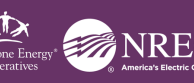

# SHINE **Annual Meeting: Body Copy**

#### Link your telephone numbers.

- 1) Highlight the telephone number text.
- 2) Click on the "Link" icon  $L_{x,\Omega}$ in your editor toolbar.
- 3) In the URL field type tel:+ and the phone number. (Tip: remove any dashes, spaces or underscores)

| <u>Q Preview</u>                                                                                                    | Add Link ×                                                                            |
|----------------------------------------------------------------------------------------------------|---------------------------------------------------------------------------------------|
| Upload a custom image to replace the background behind the                                                                                                    |                                                                                       |
|                                                                                                    |                                                                                       |
| Body ( <u>Edit summary</u> )                                                                                                    | URL                                                                                   |
| B I U S x <sup>2</sup> X <sub>2</sub> I <sub>x</sub> Ω @ [] != !=                                                                                                    | Sopen File Browser                                                                    |
| ★ → □ D Source 🄀 E Z = K 🛱 🕅                                                                                                    | tel:+12188292827                                                                      |
|                                                                                                    | No results                                                                            |
| ANNUAL BUSINESS I EETING                                                                                                    | tel:+12188292827<br>No content suggestions found. This URL will be used as is.        |
| Location: The 2024 Annual Busiless Meeting will be held<br>June 15 at 10 a.m. As a member wined Cooperative, the A                                                                                                    |                                                                                       |
| director elections.                                                                                                    | Populates the title attribute of the link, usually shown as a small tooltip on hover. |
| RSVP: To facilitate proper seating arrangements, members<br>located at 12149 Knollwood Drife Baxter, MN 56425. Adeq                                                                                                    |                                                                                       |
| the main doors. Complimentar coffee and <u>donuts</u> will be pr                                                                                                    | ✓ Advanced                                                                            |
| Elections: The deadline for f hg candidacy for an open dir<br>or owning real estate receiving service from Touchstone En<br>during the open filing period. <b>Director Election Informatio</b>                                          |                                                                                       |
| Survey & Ballot Systems, a independent firm, conducts the<br>members in May. Members ian vote ahead of the Annual E<br>can also be returned to Toi thstone Energy headquarters o<br>voting options will be inclued in your 2024 ballot. | Save                                                                                  |
| Members may call 218-829-2827 to RSVP for the Annual Bus                                                                                                    | iness Meeting.                                                                        |
| body p i                                                                                                    |                                                                                       |

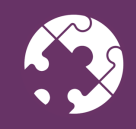

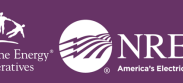

# SHINE **Annual Meeting: Body Copy**

#### Separate sections of content with Horizontal Lines.

- 1) Left click in the **Body** at the position where you want to insert the line break.
- 2) Click on the Insert Horizontal Line icon in your editor toolbar.
- 3) Repeat where necessary on the entire page.

| Body ( <u>Edit summary</u> )                                                                                                    |  |  |  |  |
|----------------------------------------------------------------------------------------------------|--|--|--|--|
| B I U S x <sup>2</sup> x <sub>2</sub>   I <sub>x</sub> Ω ∞ ≪ ℙ ≔ ≔ ≔ ⊕ I <sup>*</sup> □ □ □ ■ ■ ■ Normal -<br>★ → □ ⊡ Source S = = = X □ □ □ □ □ □ □ □ · Styles - Insert Horizontal Line                                                                                                    |  |  |  |  |
| ANNUAL BUSINESS MEETING                                                                                                    |  |  |  |  |
| Location: The 2024 Annual Business Meeting will be held at Forest View Mide <u>ischool</u> in the Cafeteria on Saturday,<br>June 15 at 10 a.m. As a member-owned Cooperative, the Annual Business Me ting provides an opportunity for members<br>to hear reports from officers and directors, receive the 2023 Annual Report, a k questions, and learn the results of the<br>director elections.                                           |  |  |  |  |
| RSVP: To facilitate proper seating arrangements, members are asked to a SVP by June 13. Forest View Middle School is<br>located at 12149 Knollwood Drive Baxter, MN 56425. Adequate parking vavailable in the main parking lot; enter through<br>the main doors. Complimentary coffee and <u>donuts</u> will be provided to a endees.                                                                                                    |  |  |  |  |
| Members may call <u>218-829-2827</u> to RSVP for the Annual Business ( setting.                                                                                                    |  |  |  |  |
| Director Elections: The deadline for filing candidacy for an open rector position is April 16, 2024, at 4:30 p.m. Members<br>residing or owning real estate receiving service from Touchstone mergy in District 1A, 2 Al-Large, or 3B may file for<br>candidacy during the open filing period. <u>Director Election Information</u> .                                                                                                    |  |  |  |  |
| Voting Details: Survey & Ballot Systems, an independent fine conducts the election voting and will mail a ballot to<br>Touchstone Energy members in May. Members can vote an ind of the Annual Business Meeting by mail, or electronic<br>online voting. Ballots can also be returned to Touchstone E ergy headquarters or brought to the Annual Business Meeting.<br>Instructions for voting options will be included in your 202 ballot. |  |  |  |  |
| 2024 ELECTION VOTING                                                                                                    |  |  |  |  |
| 2024 Election Voting Opens May, 17, 2024 and closes on June, 16, 2024.                                                                                                    |  |  |  |  |
| Ballots for the Director elections will be mailed in May to all members, the voting process will conclude on the morning of<br>our Annual Business Meeting, where the elected directors will be announced.                                                                                                    |  |  |  |  |
| body p                                                                                                    |  |  |  |  |
| Text format Full HTML V About text formats                                                                                                    |  |  |  |  |

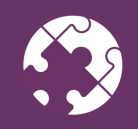

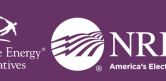

#### SHINE **Annual Meeting: Paragraph Blocks**

Adding design elements to your pages is more visually appealing and helps important information stand out.

1) Scroll down to Paragraph Blocks and select either Media Card Wrapper or Media Box.

2) Fill out the desired number of Media Cards (or Media Boxes) until you have a separate container for each way to vote.

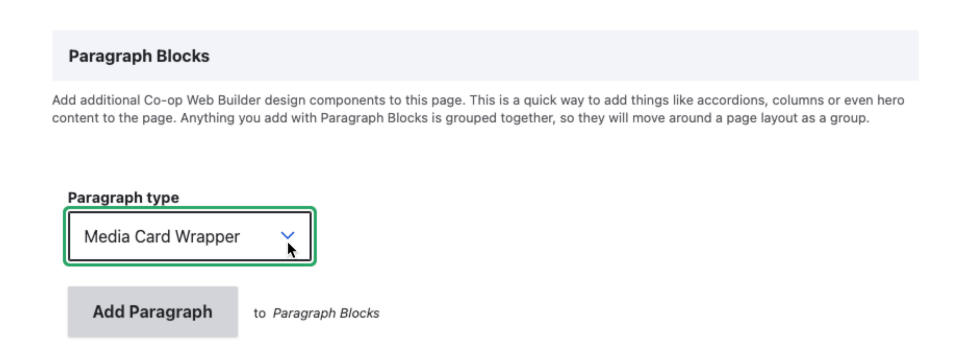

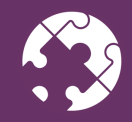

Connect Conference | Wetstone Energy WINDOW

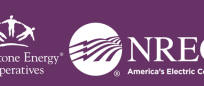

#### SHINE **Annual Meeting: Paragraph Blocks**

Every design element has different powerful options. The Media Card supports the following features.

#### Media Card

- Background color .
- Opacity for the top stripe ٠
- Title text color •
- Header title •
- Card title ٠
- Card body copy ٠
- Additional links fixed to bottom of card ٠

| Media Card |
|------------|
|------------|

| Collapse | : |
|----------|---|
|----------|---|

#### Media Card Header - Background Color

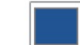

Responsible for the color at the top of the media card header strip.

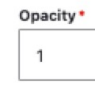

Media Card Title - Text Color

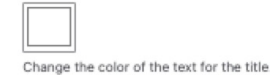

Media Card Header Title

Ways to Vote

#### Media Card Title

Online

The title for this media card. This goes in the top colored stripe at the top of the card.

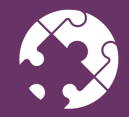

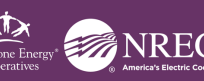

#### SHINE **Annual Meeting: Paragraph Blocks**

Try creating a row of **Media Cards** with the different ways to Vote. Start by selecting a Media Card Wrapper in the Paragraph Blocks section.

Tip: If you don't have Media Cards on your site, try Media Boxes instead.

#### WAYS TO VOTE WAYS TO VOTE WAYS TO VOTE Online **OR Code** SmartHub Online voting must be done by 10 a.m. on June 14, QR Code From a mobile device, scan the QR code SmartHub Vote in the app or online 2024. When voting opens on May 17, 2024, Go printed on the detachable stub of the enclosed App: Open your SmartHub app, login and click to www.directvote.net/cwp. Enter your yellow return envelope marked "Official Ballot Use the "Vote Now" button. individualized information printed on the Only" and it will take you to your personal ballot detachable stub of the enclosed yellow return page. Online: Log in to your SmartHub online account envelope marked "Official Ballot Use Only" and and click the "Vote Now button. follow instructions given on the website. VIEW QR CODE LOGIN TO SMARTHUB VOTE ONLINE

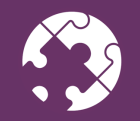

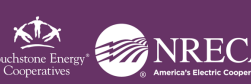

Let's create a Call-to-Action block. that will stand out from the pack.

To do this, let's navigate to the custom blocks area.

- In your admin toolbar, click on 1) Structure
- Choose Block layout 2)
- Click on Custom block library 3) (admin/structure/block/block-content)

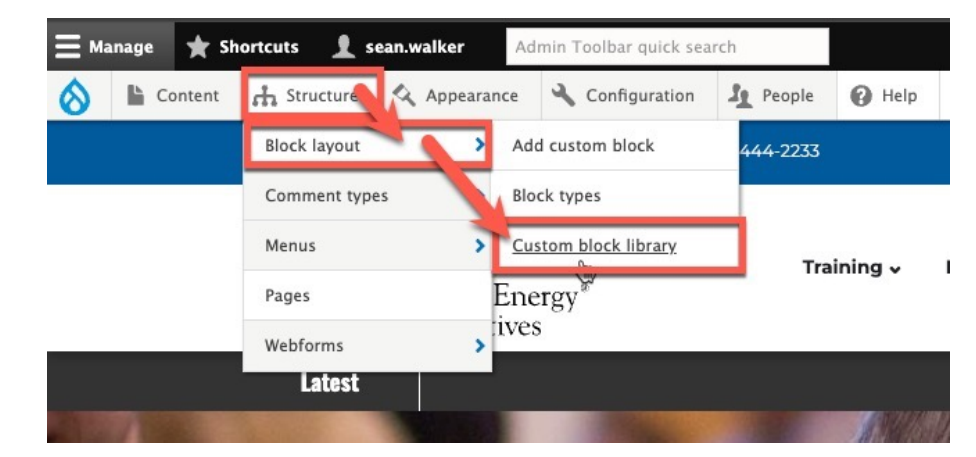

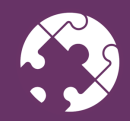

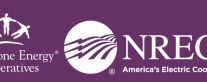

On the following screen, click on the big blue "+ Add custom block" button.

| Home > Adr<br>Custo | ninistration → Structure → Block layout<br>m block library ★          |
|---------------------|-----------------------------------------------------------------------|
| Block la            | yout Custom block library                                             |
| Blocks              | Block types                                                           |
| Blocks in the       | block library belong to <u>Custom block types</u> , each with its own |

+ Add custom block

|             |      | -      |       |
|-------------|------|--------|-------|
| <u>&gt;</u> | Full | Screen | Modal |
|             |      | Juleen | would |

> Infographic

Create a statistic based infographic for your site.

Use this custom block type to display other blocks as modal elements, using the corresponding Bootstrap feature.

> Full Width Paragraph Create a full width strip with a paragraph of text and a gradient background color. > Google Map Customize a Google Map embed for your site. > Hero Image with Button Create a hero image with an optional button link.

You will see a list of different design elements to create. Scroll down until you see Full Width **Paragraph** and select that option.

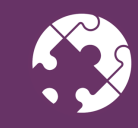

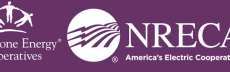

| Block description *                                                                                                    | Fill out the <b>Plack description</b> and change the <b>Full Daragraph</b>                                                                  |
|----------------------------------------------------------------------------------------------------|----------------------------------------------------------------------------------------------------|
| Annual Meeting - Notice                                                                                                    | Fin out the <b>block description</b> and thange the <b>run Paragraph</b>                                                                    |
| A brief description of your block.                                                                                                    | <b>Color</b> if desired. Put in the Annual Meeting Notice, and then                                                                         |
| full width paragraph                                                                                                    | highlight all the copy. Choose the <b>Small paragraph</b> option                                                                            |
| Full Paragraph                                                                                                    | under the <b>Stules</b> menu to make this text <sup>collapse</sup>                                                                          |
| Full Paragraph Color                                                                                                    | under the <b>Styles</b> menu to make this text smaller than normal                                                                          |
|                                                                                                    |                                                                                                    |
| Choose a background color to go behind your text.                                                                                                    |                                                                                                    |
| Full Paragraph Summary *                                                                                                    |                                                                                                    |
| B I U S x <sup>2</sup> x <sub>2</sub>   <u>Γ</u> <sub>x</sub> Ω   ∞ ⊲ №   ≔ ≔ ⊕ ⊕ !?? ⊠ ⊡                                                              | ▶ 田 畫 Normal - ヘ → 訓 @ Source X 主 重 X 励 商 @ ♥・ Styles - ▲・ Δ・                                                                               |
| Annual Meeting Notice                                                                                                    | Display 5                                                                                                    |
| NOTICE IS HEREBY GIVEN, that the annual meeting of the members of Touc<br>covering the previous fiscal year and transacting such other business as may | httone Energy will be held at Forest View Middle School, Baxter, Minnesota on Saturday, June 15,<br>come before the meeting. Lead Paragraph |
| This notice is included in the official election ballot sent to membership in mid-                                                                     | May. Small Paragraph                                                                                                    |
|                                                                                                    | Mes small Paragraph<br>Messane Success                                                                                                    |
|                                                                                                    |                                                                                                    |
| body p strong                                                                                                    |                                                                                                    |
| Text format Full HTML ~                                                                                                    | About text formats                                                                                                    |
|                                                                                                    |                                                                                                    |

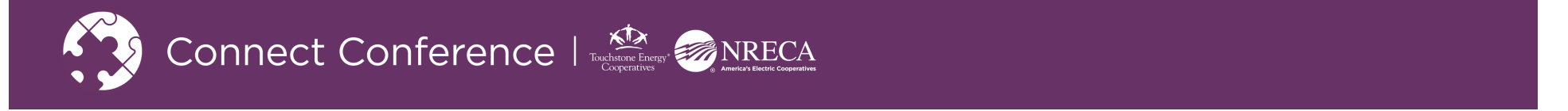

| BIOCK layout Custom block                                                                           | Cliprary                         |                             |                                                                                           |               |                                                                                    |                |                         |
|----------------------------------------------------------------------------------------------------|----------------------------------|-----------------------------|-------------------------------------------------------------------------------------------|---------------|------------------------------------------------------------------------------------|----------------|-------------------------|
| Diselse Diselstower                                                                                 |                                  |                             |                                                                                           |               |                                                                                    |                |                         |
| BIOCKS BIOCK (3)/25                                                                                 |                                  |                             |                                                                                           |               |                                                                                    |                |                         |
| ✓ Status message                                                                                    |                                  |                             |                                                                                           |               |                                                                                    |                |                         |
| Full Width Paragraph Annual Me                                                                      | eeting - Notice has been created | d.                          |                                                                                           |               |                                                                                    |                |                         |
|                                                                                                    |                                  |                             |                                                                                           |               |                                                                                    |                |                         |
| Blocks in the block library belong to <u>Cust</u>                                                   | tom block types, each with its o | wn fields and display se    | ettings. After creating a block, place it in                                              | a region from | the <u>Block layout</u> page.                                                      |                |                         |
| + Add custom block                                                                                  |                                  |                             |                                                                                           |               |                                                                                    |                |                         |
|                                                                                                    |                                  |                             |                                                                                           |               |                                                                                    |                |                         |
| Block description                                                                                   | Block type                       |                             |                                                                                           |               |                                                                                    |                |                         |
| Block description                                                                                   | Block type - Any -               | <ul> <li>✓ Apply</li> </ul> |                                                                                           |               |                                                                                    |                |                         |
| Block description                                                                                   | Block type<br>- Any -            | ~ Apply                     |                                                                                           |               |                                                                                    |                |                         |
| Block description                                                                                   | Block type<br>- Any -            | ✓ Apply                     | Block type                                                                                | T.            | Updated                                                                            | ↑ Oper         | rations                 |
| Block description Block description Annual Meeting                                                  | Block type                       | ✓ Apply                     | <b>Block type</b><br>Full Width Paragraph                                                 | Tr.           | Updated<br>04/25/2024 - 02:53 PM                                                   | ↑ Oper<br>Edit | rations<br>it v         |
| Block description Block description Annual Meeting                                                  | Block type                       | ✓ Apply                     | Block type<br>Full Width Paragraph<br>Video Card w/ Description                           | Ŧ             | Updated<br>04/25/2024 - 02:53 PM<br>08/24/2023 - 03:43 PM                          | ↑ Oper<br>Edit | rations<br>it V<br>it V |
| Block description Block description Annual Meeting Notice Test Video SmartHub Getting Started Guide | Block type                       | ✓ Apply                     | Block type<br>Full Width Paragraph<br>Video Card w/ Description<br>Hero Image with Button | Ŀ,            | Updated<br>04/25/2024 - 02:53 PM<br>08/24/2023 - 03:43 PM<br>03/02/2023 - 11:09 AM | ↑ Oper<br>Edit | rations<br>it v<br>it v |

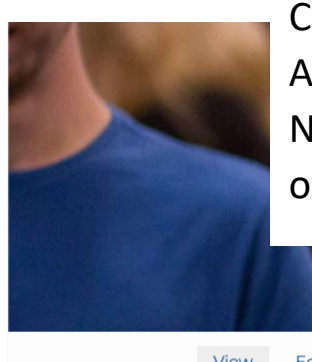

Click on **Manage Content** and choose the **Custom** category. All custom blocks live here, so you might see a lot of entries. Narrow them down by using the search field, and then click on **Annual Meeting – Notice** to insert it onto the page.

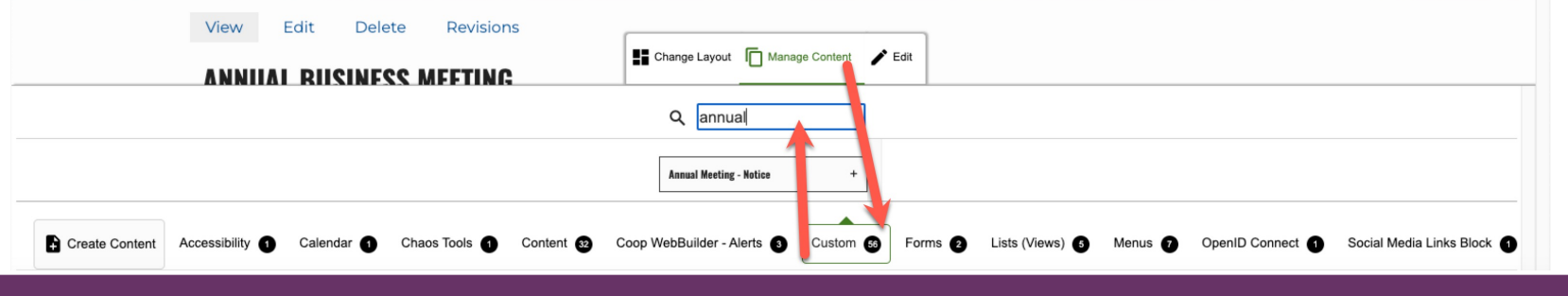

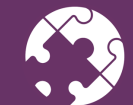

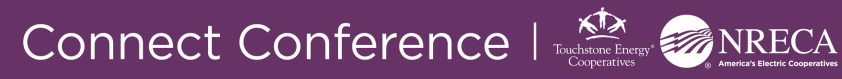

#### **BLOCK DESCRIPTION Annual Meeting - Notice**

| ٦ |                     |              |
|---|---------------------|--------------|
|   | Annual Meeting - No | otice        |
| ( | DISPLAY TITLE       | ]            |
|   | EGION *             |              |
|   | Middle              |              |
|   | ► STYLE SETTING     | S            |
|   | ADD TOG             | IGLE PREVIEW |

Uncheck the option for **Display Title**, so we don't see the Annual Meeting -Notice title of the block.

Change the **Region** to **Middle**.

Now click on the **ADD** button to insert this block into your page layout.

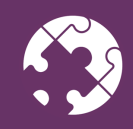

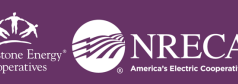

Scroll down a bit and you should see the new Fullwidth Paragraph we created in the custom blocks, now nicely inserted onto your page. Feel free to reorder the items on this page by left-clicking and dragging their position around the page.

*Tip: There is an up/down arrow in the upper* right corner of each block, you can also use this to easily rearrange the order of content.

|                                                                                                    | WAYS TO VOTE                                                                                                    |                                                                                                    |
|----------------------------------------------------------------------------------------------------|----------------------------------------------------------------------------------------------------|----------------------------------------------------------------------------------------------------|
| Mail                                                                                                    | In-Person                                                                                                    |                                                                                                    |
| Ballots must be received at the post office box<br>designated on the yellow return envelopes prior<br>to 1000 an. June 15, 2024<br>To be counted, mailed ballots must be sealed in<br>the "Secrecy Envelope" and inserted into the final<br>"Official Ballot Use Only" return envelope. Read<br>and follow directions carefully | In-person Ballots can be dropped off at Crow<br>Wing Power by 5 pm, Friday, June 14, 2024, or<br>dropped off at the Annual Business Meeting by<br>10:00 a m. Saturday, June 16, 2024, at Forest View<br>Middle School in Baster. Ballots must be in their<br>sealed envelope. |                                                                                                    |
| LOCK: TABS                                                                                                    |                                                                                                    | × • •                                                                                                   |
| LOCK: ANNUAL MEETING - NOTICE                                                                                                    |                                                                                                    | × ~ × MC                                                                                                |
|                                                                                                    | Annual Meeting Notice                                                                                                    |                                                                                                    |
|                                                                                                    |                                                                                                    |                                                                                                    |
| NOTICE IS HEREBY GIVEN, that the<br>Middle School, Baxter, Minnesota e<br>covering the previous fiscal                                                                                                    | e annual meeting of the members of Touchston<br>on Saturday, June 15, 2024, at 10:00 a.m. for t<br>year and transacting such other business as r                                                                                                    | ne Energy will be held at Forest V<br>the purpose of electing directors<br>nay come before the meeting. |

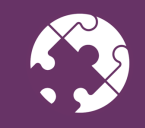

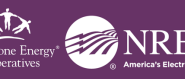

#### SHINE Annual Meeting: Adding the RSVP Webform

First, create the RSVP form under **Structure/Webforms** and then insert it on your page:

- 1) Click on Manage Content
- 2) Select **Webform**, and then click on **Webform** again in the middle of the screen.

Tip: You will have to scroll to the right to see the **Webform** category, it is all the way at the end of the list.

| 2024 ELECTION VOTINO                                            | Ghange Layout I Manage Content                             |                                                     |
|-----------------------------------------------------------------|------------------------------------------------------------|-----------------------------------------------------|
|                                                                 | <b>Q</b> Search current category                           |                                                     |
| [                                                               | Webform Submission Limits + Webform +                      |                                                     |
| r 🚯 Chaos Tools 🚯 Content 😂 Coop WebBuilder - Alerts 🚳 Custom 😂 | Forms 2 Lists (Views) 3 Menus 7 OpenID Connect 1 Social Me | adia Links Block 🕕 Superfish 😈 🗆 Besize 🌒 Webform 2 |

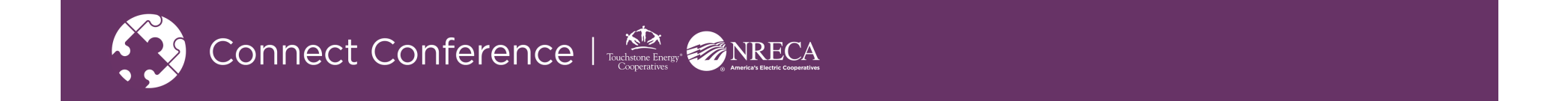

# SHINE **Annual Meeting: Adding the RSVP Webform**

Change the **Title** and then start to type in the Webform field to search for the form you already created. When you see your form populate, click on it to select it. Finally click on ADD to insert the webform onto your page.

| Annual Meeting Registration (RSVP) |   |
|------------------------------------|---|
| ☑ DISPLAY TITLE                    |   |
| WEBFORM *                          |   |
| an                                 | 0 |
| Annual Meeting Registration        |   |
| ► WEBFORM SETTINGS                 |   |
| REGION *                           |   |
| Header                             | ~ |
| ► STYLE SETTINGS                   |   |
| ADD TOGGLE PREVIEW                 |   |

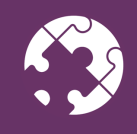

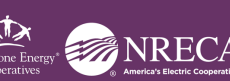

# SHINE **Annual Meeting: Livestream Embed**

Create a new **Basic** block and call it Livestream or a similar description.

Click the **Source** button in the editor toolbar and paste the provided embed code from YouTube or Vimeo directly in the **Body** field.

Save and insert your block on the page.

| BLOCK DESCRIPTION *<br>Livestream<br>A brief description of your block.<br>BODY<br>B I U S x' x, I I, Ω   = T   I I I I I I I I I I I I I I I I I I                                                                                                    |                                                                                                    |
|----------------------------------------------------------------------------------------------------|----------------------------------------------------------------------------------------------------|
| Livestream         A brief description of your block.         BODY         B I U 5 x* x, I a 0 =          y 5 x* x, I a 0 =          y 6 source         x 1 a 0 =          y 6 source         x 1 a 0 =          x 1 a 0 =          y 6 source         y 1 a 0 =          y 6 source         y 1 a 0 =          y 6 source         y 1 a 0 =          y 1 a 0 =          y 1 a 0 =          y 1 a 0 =          y 1 a 0 =          y 1 a 0 =          y 1 a 0 =          y 1 a 0 =          y 1 a 0 =          y 1 a 0 =          y 1 a 0 =          y 1 a 0 =          y 1 a 1 a 0 =          y 2 a 1 a 0 =          y 2 a 1 a 0 =          y 2 a 1 a 0 =          y 2 a 1 a 0 =          y 2 a 1 a 0 =          y 2 a 1 a 0 =          y 2 a 1 a 0 =          y 3 a 1 a 0 =          y 3 a 1 a 0 =          y 3 a 1 a 0 =          y 3 a 1 a 0 =          y 3 a 1 a 0 =          y 3 a 1 a 0 =          y 3 a 1 a 0 =          y 3 a 1 a 0 = </th <th>OCK DESCRIPTION *</th> | OCK DESCRIPTION *                                                                                                    |
| A brief description of your block.   BODY   B I U S x' x I A O =    Format - I +  Source X =  Source X =  I =  I = <                                                             | Livestream                                                                                                    |
| B I U S X X, I Q R R R I I R R R I R R R I D R R R I R R R I D R R R I D R R R I D R R R I D R R R I D R R R I D R R R I D R R R I D R R R I D R R R I D R R R I D R R R R                                                                                                    | rief description of your block.                                                                                                    |
| B I U S X* X   I Q          I I I I I I I I I I I I I I I I I I I                                                                                                    | YOI                                                                                                    |
| <pre>cdiv style="padding:56.25% 0 0 <u>@ppention.relative;"</u>&gt;<iframe <u="" src="https://vimeo.com/event/4261041/embed/interaction">frameborder="0" allow="autoplay;<br/>fullscreen; picture-in-picture" <u>allowfullacreen</u> style="position.absolute.top.02.18fh;0;width;100%; height:100%; "&gt;</iframe><br/>Text FORMAT About text formats @</pre>                                                                                                    | Β Ι 및 S x <sup>*</sup> x,   Ι, Ω   ∞ ∞ 障   に 日 市 市   17 図 値   ■ 亜 Ξ   Format -   4 → 図 <mark>@ Source</mark> X   主 主 Ξ   X 億 倍 億  <br>\$- Styles -   Δ- 12-                                                                                                    |
| TEXT FORMAT About text formats @                                                                                                    | iv style="padding:55.25% 0 0 0 <u>0ppgition;relative;</u> ">viframe src="http://vimeo.com/event/4261041/embed/interation" f <u>rameborder</u> ="0" allow="autoplay;<br>llscreen; picture-in-picture" <u>allowfullarreen</u> style=" <u>pogition;absolute;top;02lsft;0;width;100</u> %;height:100%;"> |
|                                                                                                    | TEXT FORMAT About text formats                                                                                                    |

ODEATE NEW DASIC DLOCK CONTENT

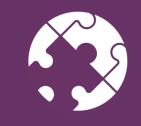

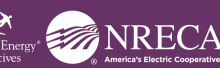

# SHINE **Annual Meeting: Page Layouts**

Let's change the page layout, so we can move the embed into a smaller space.

- Click on Change Layout and 1) choose the **Radix** category.
- 2) Select the **Sutro Double** layout, which will give us alternating full width and half width areas.

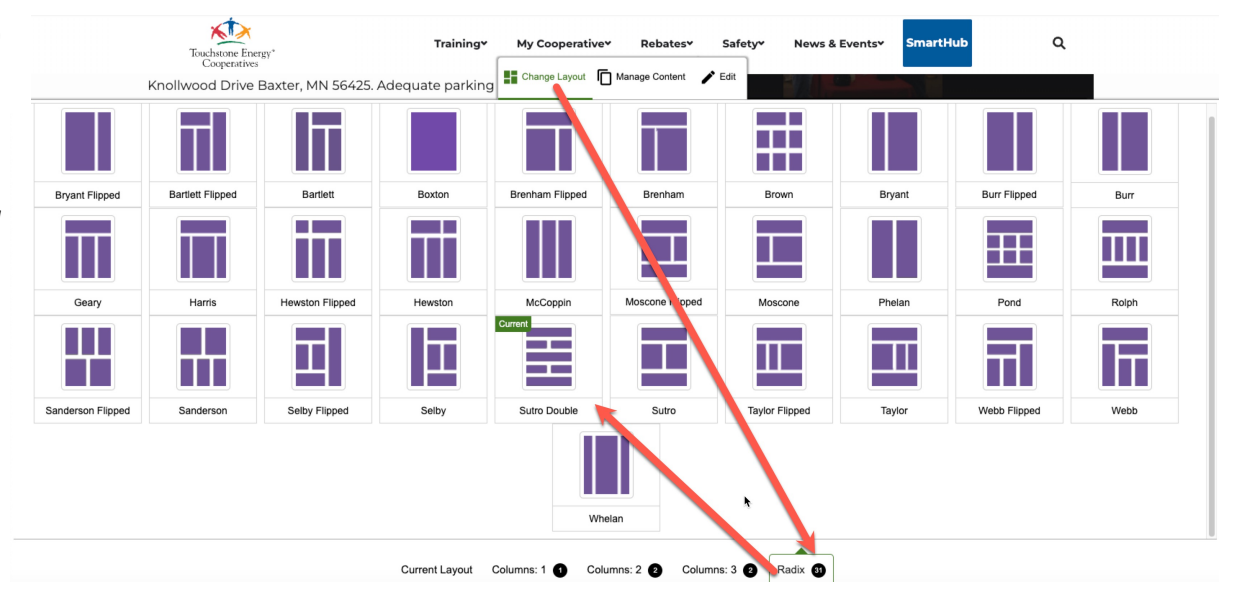

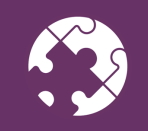

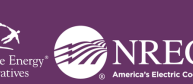

### SHINE **Annual Meeting: Page Layouts**

There we go! Now you can move the **Body** block over to the left half of the page, and the Livestream embed block into the right half.

This also gives us room to place the **RSVP** webform block below the body copy.

Tip: Don't forget to click Save in the bottom middle of the screen.

| REGION: HEADER                                                                                                    |                                                                                                    |                                                        |                                  |
|----------------------------------------------------------------------------------------------------|----------------------------------------------------------------------------------------------------|--------------------------------------------------------|----------------------------------|
| REGION: COLUMN1                                                                                                    |                                                                                                    | REGION: COLUMN2                                        |                                  |
| BLOCK: BODY                                                                                                    | X 🔨 🗸 MOVE 🌣                                                                                                    | BLOCK: LIVESTREAM                                      | X 🔨 🖌 MOVE                       |
| ANNUAL BUSINESS MEE                                                                                                    | ring                                                                                                    | Touchstone Energy Annua                                | al Meeting                       |
| The 2024 Annual Business Meetin<br>School in the Cafeteria on Saturda<br>owned Cooperative, the Annual B<br>opportunity for members to hear<br>receive the 2023 Annual Report, a<br>the director elections. | g will be held at Forest View Middle<br>y, June 15 at 10 a.m. As a member-<br>usiness Meeting provides an<br>reports from officers and directors,<br>sk questions, and learn the results of | Touchstone Energy Cooperatives<br>This event<br>May 10 | tis scheduled for<br>at 02:00 PM |
| To facilitate proper seating arrang<br>RSVP by June 13. Forest View Midd<br>Knollwood Drive Baxter, MN 5642!                                                                                                | ements, members are asked to<br>dle School is located at 12149<br>5. Adequate parking is available in                                                                                       |                                                        |                                  |
| the main parking lot; enter throug<br>coffee and donuts will be provided                                                                                                    | gh the main doors. Complimentary<br>d to attendees.                                                                                                    |                                                        | •) *                             |
| Members may call 555-555-5555 to<br>Meeting.                                                                                                    | o RSVP for the Annual Business                                                                                                    |                                                        |                                  |
| BLOCK: ANNUAL MEETING REGISTRATION (RSVP)                                                                                                    | X 🗙 🗸 MOVE 🏟                                                                                                    |                                                        |                                  |
|                                                                                                    |                                                                                                    |                                                        |                                  |

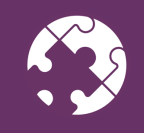

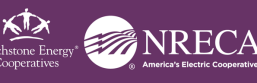

#### SHINE **Annual Meeting: Director Flip Cards**

Before we start adding the Director information, let's add a Columns (Equal) to the Paragraph Blocks section of our page.

This will let us include some copy about the upcoming election deadlines and eligible director positions and voting information.

Include any copy and or links to documents here.

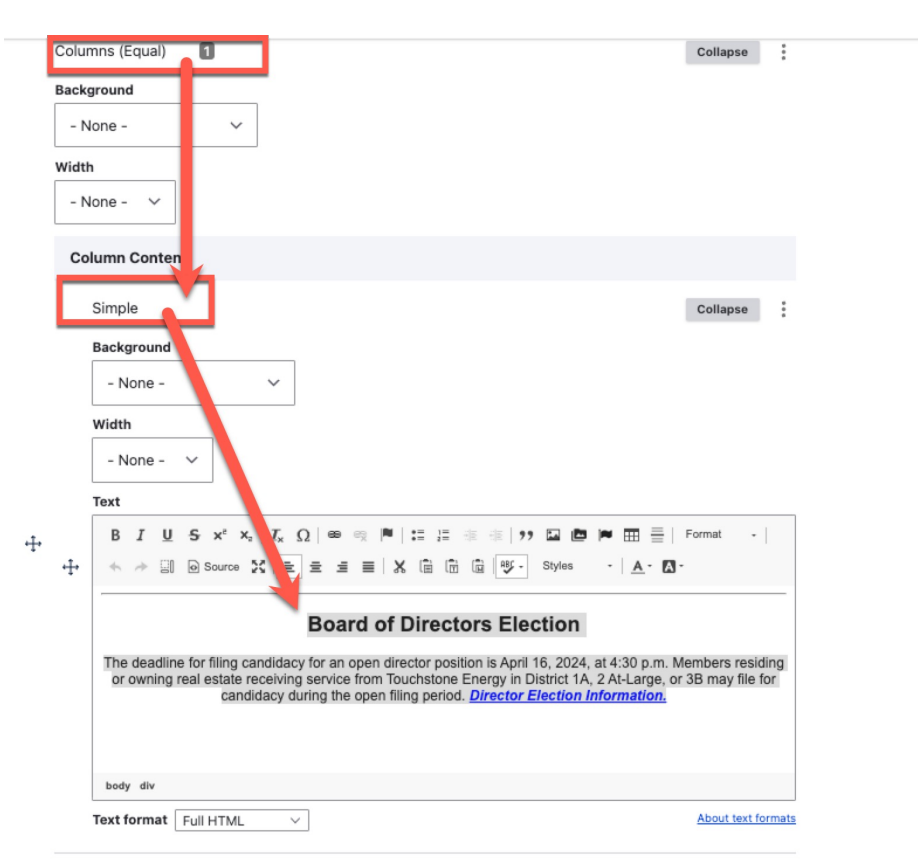

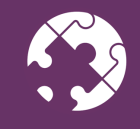

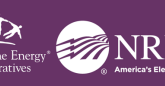

### SHINE **Annual Meeting: Director Flip Cards**

Because Director Elections are usually around the same time as the Annual Meeting, we can use the Flip Card element to showcase this information.

Return to traditional "Edit" mode, and scroll down to the Paragraph Type section.

Select Flip Card and click on Add another Paragraph to get started.

| Paragraph type                            |
|-------------------------------------------|
| Flip Card 🗸                               |
|                                           |
| Add another Paragraph to Paragraph Blocks |
|                                           |
|                                           |
| ✓ Published                               |
|                                           |
| Sava Braview 🛱 Delete                     |
| Save Preview Delete                       |
|                                           |

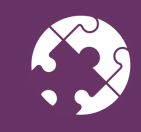

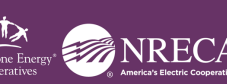

### SHINE **Annual Meeting: Director Flip Cards**

Make sure to fill out all the information for each person.

The Flip Card Style will let you switch from automatic hover to flip behavior or add a "more info" button that will flip the card when clicked.

When you are ready to add the next person, add another Flip Card to the Paragraph blocks. Rinse and repeat until you have 3.

| Flip Card Style *                           |                                    |
|---------------------------------------------|------------------------------------|
| Manual flip with back button                | ~                                  |
| Choose the type of flip card you want to cr | reate.                             |
| Front Card Title *                          |                                    |
| Kevin Julian                                |                                    |
| Title for the front of the flip card.       |                                    |
| ∧ Front Image                               |                                    |
| <u>Julian.jpg</u> (61.58 KB)                | Remo                               |
| Julian.jpg (61.58 KB)                       | Alternative text •                 |
| Julian.jpg (61.58 KB)                       | Alternative text •<br>Kevin Julian |

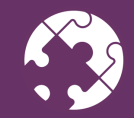

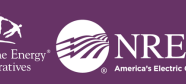

### SHINE Annual Meeting: FAQs

What Annual Meeting page would be complete without a FAQ?

*Let's wrap up by adding a nice FAQ to the bottom of the page.* 

Return to **edit** mode and scroll back down to the **Paragraph Blocks** section.

*Choose an* **Accordion** *and start to fill out the various properties.* 

Add a section for each question in the FAQ. And remember to check the box to **show indicators**, so that the +/- icons display on the accordion.

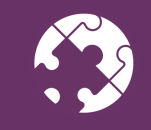

| ~ | Show Indica | ators |
|---|-------------|-------|
|   |             |       |

Check to display open/close indicators for accordions in this section

| Ac  | cordio   | on Section                                                                                                    | Collapse all                                                                                                    | :          |
|-----|----------|----------------------------------------------------------------------------------------------------|----------------------------------------------------------------------------------------------------|------------|
|     | Accor    | dion Section 1                                                                                                    | Collapse                                                                                                    | :          |
|     | Di<br>Cł | splay expanded<br>eck to have this accordion section appear open on page load.<br><b>dion Section Title</b>                                                                                                    |                                                                                                    |            |
|     | Wh       | en is the 2024 Annual Meeting?                                                                                                    |                                                                                                    |            |
|     | Acc      | cordion Section Body                                                                                                    |                                                                                                    |            |
|     | 3        | Simple                                                                                                    | Collapse                                                                                                    | :          |
|     |          | - None - V                                                                                                    |                                                                                                    |            |
|     |          | Width                                                                                                    |                                                                                                    |            |
| ÷÷• |          | - None - V                                                                                                    |                                                                                                    |            |
| •   | ÷Ţ       | B I U S x <sup>z</sup> x <sub>z</sub>   I <sub>x</sub> Ω   ∞ ⇔ ℙ   ∷ ∷ ☆ ☆   <sup>2</sup> , Ω 座 ℙ<br>Format -   ← → □ @ Source X   ≥ ± ± ≡   X @ @ @ []<br><sup>1</sup> U- Styles -   <u>A</u> - Ω -                                                                                                    | ■  ■  =                                                                                                    |            |
|     |          | Lorem ipsum dolor sit amet, consectetur adipiscing elit. Duis varius mollis ferment<br>finibus diam eu nibh luctus dapibus. Duis ultrices justo non porta viverra. Cras a li<br>eleifend molestie et sit amet arcu. Etiam eget tellus elementum quam luctus tincic<br>interdum eu orci. In in mollis tellus. Integer aliquet venenatis nunc vel ultrices. Ma<br>sapien bibendum interdum. Donec in fringilla dolor, sed consequat ipsum. Vestibu<br>primis in faucibus orci luctus et ultrices posuere cubilia curae; Integer nunc quam,<br>sed, pretium ac lorem. Nam eleifend vitae ante id congue. Sed eu quam ac nibh r | tum. Pellentesqu<br>bero a lorem<br>lunt. Ut<br>limentum auctor,<br>uris mollis at<br>lum ante ipsum<br>convallis et laci<br>nollis consectetu | nia<br>Ir. |

#### **SHINE Questions?**

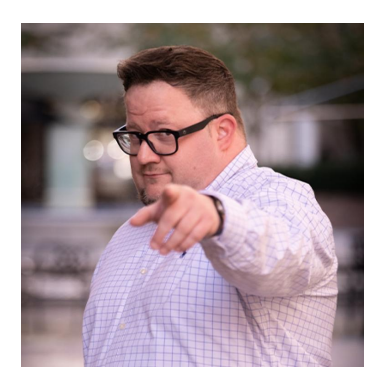

Sean Walker, SHiNE Manager, Infrastructure Ops & Website Services

sean.walker@nreca.coop

703.907.5587

®1

www.SHiNE.coop

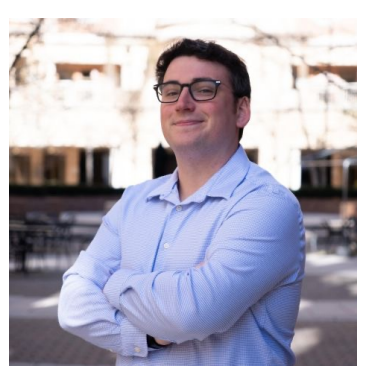

#### Matt Porter, SHiNE Web Developer

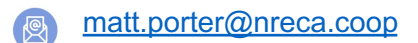

703.907.5662

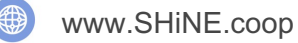

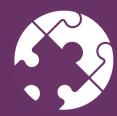

Connect Conference | Conference | Conference

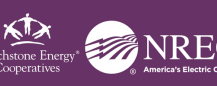

# **THANK YOU!** Don't forget the feedback survey and chance to WIN a FREE full site with SHINE.

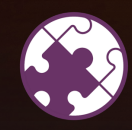

Connect Conference

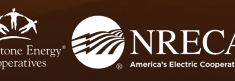